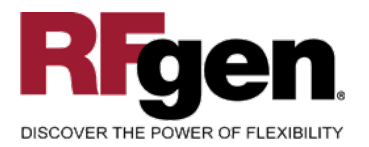

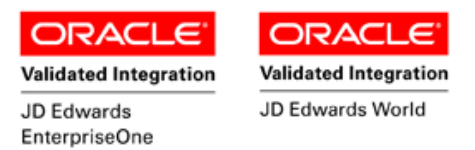

# **License Plate Attach Item**

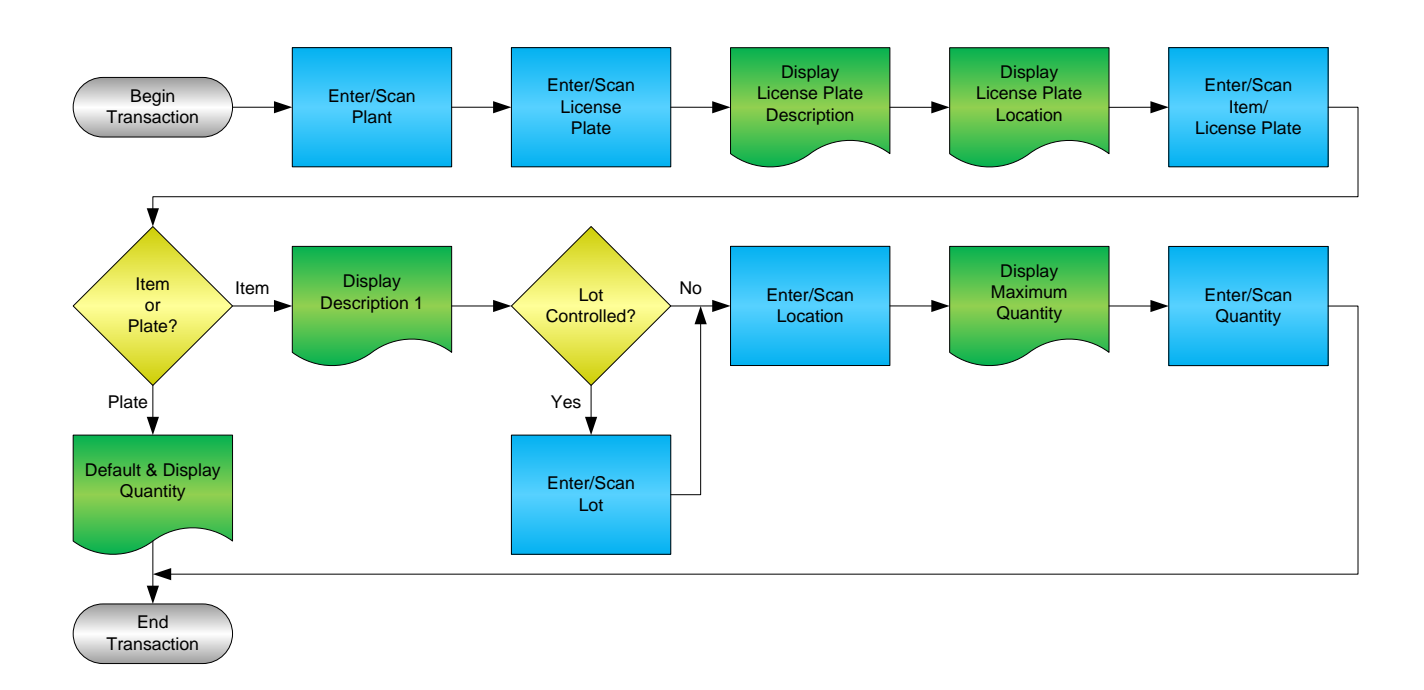

RFgen Software 1101 Investment Boulevard, Suite 250 El Dorado Hills, CA 95762 888-426-3472

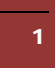

© 2015 RFgen Software, A Division of the DataMAX Software Group Inc., All Rights Reserved. All other product, brand and company names and logos used are trademarks or registered trademarks of their respective owners.

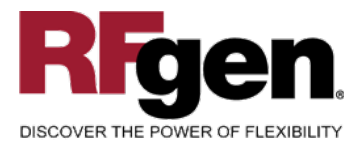

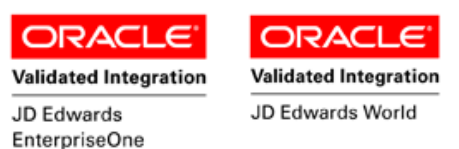

# **License Agreement**

All information contained in this document is the intellectual property of RFgen Software, a division of the DataMAX Software Group, Inc. This document may not be published, nor used without the prior written consent of RFgen Software. Use of the RFgen Software Open Source code is at all times subject to the DataMAX Software Group Open Source Licensing Agreement, which must be accepted at the time the source code is installed on your computer system. For your convenience, a text copy of the DataMAX Software Group Open Source Source Licensing Agreement is also loaded (and may be printed from) your RFgen-based system.

## **Requirements**

- RFgen Version 5.0 or later
- RFgen JD Edwards Integration Suite

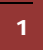

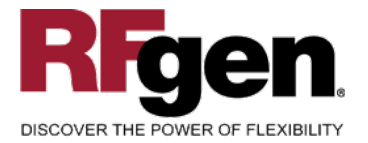

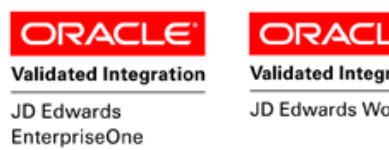

#### Validated Integration JD Edwards World

# **Table of Contents**

| LICENSE PLATE ATTACH ITEM                | 1 |
|------------------------------------------|---|
| FLPAI0100 – LICENSE PLATE ATTACH ITEM    | 3 |
| ✓ VALIDATIONS                            | 4 |
| ✓ Edits                                  | 4 |
| ₽- FUNCTION KEYS                         | 4 |
| ENTERPRISEONE PROGRAMS – REFERENCE       | 5 |
| ENTERPRISEONE INVENTORY TRANSFERS: P4113 | 5 |
| ENTERPRISEONE CARDEX: P4111              | 5 |
| RFGEN INPUT REQUIREMENTS                 | 6 |
| JD Edwards Processing Option Settings    | 6 |
| Execution Procedures                     | 7 |
| OVERALL TEST CASE RESULTS                | 8 |
|                                          |   |

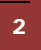

 $\ensuremath{\mathbb{C}}$  2015 RFgen Software, A Division of the DataMAX Software Group Inc., All Rights Reserved. All other product, brand and company names and logos used are trademarks or registered trademarks of their respective owners.

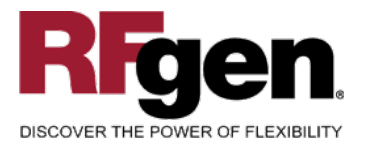

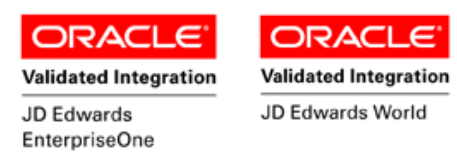

# FLPAI0100 – License Plate Attach Item

|          | •                |
|----------|------------------|
|          | LP - Attach Item |
| Plant    | 30               |
| LP#      | 30011            |
| LPLATE   | DEMO 1           |
| 1.A .1   |                  |
| Itm/LP   | 3000             |
| Cyclom   | eter             |
| Lot#     | 200567           |
| Locn     | 1.A .1           |
| n        | nax.Qty 88 EA    |
| Qty      | 10               |
| Enter to | Accept           |
|          |                  |
|          |                  |
|          |                  |
|          |                  |
|          |                  |
|          |                  |
|          | $\bigcirc$       |
|          |                  |

This transaction allows you to attach items to an existing license plate that will be held in the License Plating database in the master tables. It creates a transfer of an item from its location to the location that the original license plate resides in, if they differ.

The following conditions apply to the RFgen implementation for the License Plate Attach Item transaction within the EnterpriseOne environment.

Note: any of these parameters may be easily adjusted to meet the unique requirements of your company.

© 2015 RFgen Software, A Division of the DataMAX Software Group Inc., All Rights Reserved. All other product, brand and company names and logos used are trademarks or registered trademarks of their respective owners.

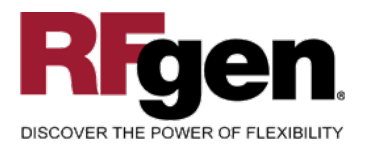

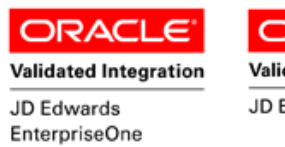

ORACLE<sup>®</sup> Validated Integration

JD Edwards World

## ✓ Validations

| Prompt               | Table  | Field  |
|----------------------|--------|--------|
| Branch Plant         | F41001 | CIMCU  |
| License Plate Number | F55101 | LMLPID |
| Item Number          | F4101  | IMLITM |
| Lot Number           | F4108  | IOLOTN |
| From Location        | F41021 | LMLOCN |
| Quantity             | F41021 | LIPQOH |

## ✓ Edits

| Condition            | Table  |
|----------------------|--------|
| Default Branch Plant | F40095 |

# ⊷ Function Keys

| Кеу | Function                           |
|-----|------------------------------------|
| F1  | Search Data for Current Field      |
| F2  | Refresh the Current Screen Display |
| F3  |                                    |
| F4  | Exits Transaction                  |

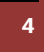

 $\odot$  2015 RFgen Software, A Division of the DataMAX Software Group Inc., All Rights Reserved. All other product, brand and company names and logos used are trademarks or registered trademarks of their respective owners.

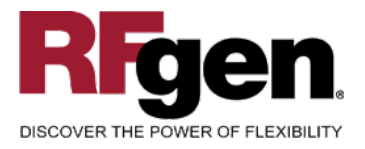

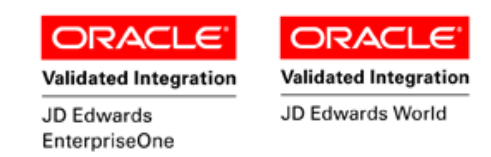

# EnterpriseOne Programs – Reference

| Application Name(s)  | Code  | Table |
|----------------------|-------|-------|
| Inventory Transfers  | P4113 | NA    |
| Item Ledger (Cardex) | P4111 | F4111 |

# EnterpriseOne Inventory Transfers: P4113

| _ ✔ ★ 🗳 🦑 ㎏ Li<br>_ <u>OK C</u> an <u>N</u> ew Dis A <u>b</u> o | nks 🔻 Item S 🗿 OLE 💿 Intern     | et             |         |                       |            |                  |              |
|-----------------------------------------------------------------|---------------------------------|----------------|---------|-----------------------|------------|------------------|--------------|
| Document Number                                                 | 126                             |                |         |                       |            |                  |              |
| Document Type                                                   | Inventory Transfers             |                | Transa  | tion Date             | [1         | 0/13/2005        |              |
| G/L Date                                                        |                                 |                |         |                       |            |                  |              |
| Explanation                                                     | RFGen License Plate IT          |                | Batch N | umber                 | 4          | 197              |              |
| From Branch/Plant                                               | 30                              |                | To Bran | ch/Plant              | Γ          |                  | 30           |
| Them Number                                                     | Item<br>Description<br>Head Set | Quantity<br>3- | UM      | Secondary<br>Quantity | Sec<br>UoM | From<br>Location | Fro<br>Lot/S |

#### **EnterpriseOne Cardex: P4111**

| ∫ ✔ <mark>∕ ∕                             </mark> | 6<br><u>N</u> ew Di | 🕈 🛛 💘 Links 🔻 Detai<br>s A <u>b</u> o | I 🗿 OLE 💽 Inte   | ernet            |              |                             |          |
|---------------------------------------------------|---------------------|---------------------------------------|------------------|------------------|--------------|-----------------------------|----------|
| ltem Number                                       | 20                  | 108                                   |                  | Head             | Set          |                             |          |
| Branch/Plant                                      | Γ                   | 3                                     | 0                |                  |              |                             |          |
| Location                                          | *                   |                                       |                  | Transaction Date | *            |                             | *        |
| Lot/Serial                                        | *                   |                                       |                  | Document Type    | *            |                             |          |
| Quantity On Hand                                  | 49                  | 19                                    | EA               | Value            | 9,           | 431.10                      |          |
| Secondary On Hand                                 | Γ                   |                                       | EA               |                  |              |                             |          |
|                                                   |                     |                                       |                  |                  |              |                             |          |
|                                                   |                     |                                       |                  |                  |              |                             |          |
| Document E<br>Number T                            | Doc Do<br>ype C     | oc Transaction<br>o Date              | Branch/<br>Plant | Quantity         | Trans<br>UoM | Secondary<br>Transacton Qty | Location |
| 126 IT<br>126 IT                                  | 0000                | 11 10/13/2005<br>11 10/13/2005        | 30<br>30         | 3-<br>3          | EA<br>EA     |                             | <br>1.B. |

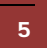

© 2015 RFgen Software, A Division of the DataMAX Software Group Inc., All Rights Reserved. All other product, brand and company names and logos used are trademarks or registered trademarks of their respective owners.

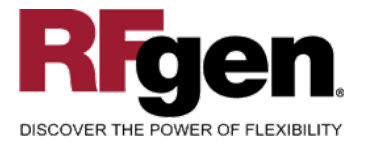

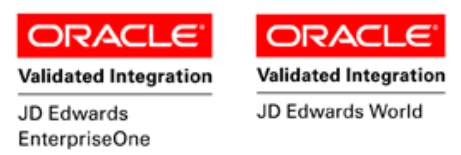

# **Test Script Description: LP Attach Item to Plate**

#### **RFgen Input Requirements**

Before you begin testing, ensure, for the combination of branch/plant(s) and item(s) you will be testing, that the following is setup in EnterpriseOne or PeopleSoft World.

- a. Plant
- b. License Plate Number
- c. Item Number
- d. Location
- e. Quantity

## **JD Edwards Processing Option Settings**

Enter the Processing Option values, which correspond, to the version you selected for testing.

#### JDE Version: ZJDE0001\_\_\_\_\_

| Tab      | Processing Option Description                                                                | Value |
|----------|----------------------------------------------------------------------------------------------|-------|
| Defaults | <ul><li>a. Document Type</li><li>b. From Location/Lot</li><li>c. To Location Lot</li></ul>   |       |
| Process  | <ul><li>a. Lots on Hold</li><li>b. Transfer Quantity</li><li>c. Lot Status Default</li></ul> |       |

<u>Note</u>: The above processing options are set in Inventory Transfer (P4113)—they are referred to here for clarity, and to show the dependency between these two functional areas.

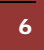

<sup>© 2015</sup> RFgen Software, A Division of the DataMAX Software Group Inc., All Rights Reserved. All other product, brand and company names and logos used are trademarks or registered trademarks of their respective owners.

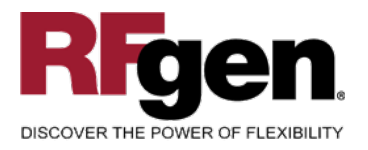

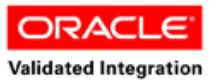

JD Edwards

EnterpriseOne

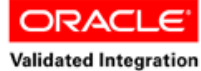

JD Edwards World

# **Execution Procedures**

| ID | Test Case                                                                           | Expected Result                                                                                               | Pass | Fail |
|----|-------------------------------------------------------------------------------------|----------------------------------------------------------------------------------------------------|------|------|
| 1  | Type in a valid Plant<br>Press the <b>ENTER</b> key                                 | RFGEN will validate and accept the plant entered                                                              |      |      |
| 2  | Type in a valid LP#<br>Press the <b>ENTER</b> key                                   | RFGEN will validate and accept the license plate number entered.                                              |      |      |
| 3  | Type in a valid Item#<br>Press the <b>ENTER</b> key                                 | RFGEN will validate and accept the item number entered                                                        |      |      |
| 4  | Type in a valid Locn<br>Press the <b>ENTER</b> key                                  | RFGEN will validate and accept the location entered                                                           |      |      |
| 5  | Type in a valid Qty<br>Press the <b>ENTER</b> key                                   | RFGEN will validate and accept the quantity entered                                                           |      |      |
| 6  | Type in an invalid Plant<br>Press the <b>ENTER</b> key                              | RFGEN will validate and display an<br>error message – the field will<br>continue to error out until corrected |      |      |
| 7  | Type in an invalid LP#<br>Press the <b>ENTER</b> key                                | RFGEN will validate and display an<br>error message – the field will<br>continue to error out until corrected |      |      |
| 8  | Type in an invalid Item#<br>Press the <b>ENTER</b> key                              | RFGEN will validate and display an<br>error message – the field will<br>continue to error out until corrected |      |      |
| 9  | Type in an invalid Locn<br>Press the <b>ENTER</b> key                               | RFGEN will validate and display an<br>error message – the field will<br>continue to error out until corrected |      |      |
| 10 | Type in an invalid Qty<br>Press the <b>ENTER</b> key                                | RFGEN will validate and display an<br>error message – the field will<br>continue to error out until corrected |      |      |
| 11 | Press the "F1" key with the cursor in the Plant field                               | RFGEN will display a list of<br>branch/plants                                                                 |      |      |
| 12 | Press the "F1" key with the cursor in the Plant field to select and return an Plant | RFGEN will display a list of<br>branch/plants and when selected,<br>the Plant will be returned                |      |      |
| 13 | Press the "F1" key with the cursor in the LP# field                                 | RFGEN will display a list of license plate numbers                                                            |      |      |
| 14 | Press the "F1" key with the cursor in the LP# field to select and return an LP#     | RFGEN will display a list of license<br>plate numbers and when selected,<br>the LP# will be returned          |      |      |
| 15 | Press the "F1" key with the cursor in the Item# field                               | RFGEN will display a list of item numbers                                                                     |      |      |

 $\ensuremath{\mathbb{C}}$  2015 RFgen Software, A Division of the DataMAX Software Group Inc., All Rights Reserved. All other product, brand and company names and logos used are trademarks or registered trademarks of their respective owners.

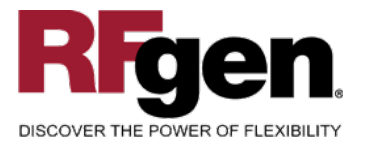

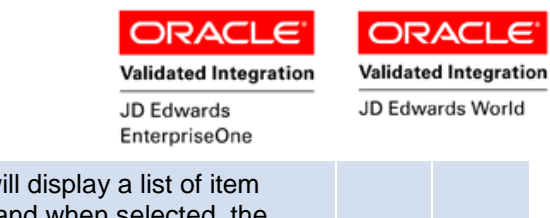

| 16 | Press the "F1" key with the cursor in the Item# field to select and return an Item# | RFGEN will display a list of item<br>numbers and when selected, the<br>Item# will be returned |  |
|----|-------------------------------------------------------------------------------------|-----------------------------------------------------------------------------------------------|--|
| 17 | At the RFGEN "Enter to Accept Prompt"<br>the transaction is added to EnterpriseOne  | Confirm the Attach Plate results                                                              |  |

# **Overall Test Case Results**

| Pass/Fail      |  |
|----------------|--|
| Tester/Date    |  |
| RE-Tester/Date |  |

| Actual Results |  |
|----------------|--|
| Comments       |  |
|                |  |

8

© 2015 RFgen Software, A Division of the DataMAX Software Group Inc., All Rights Reserved. All other product, brand and company names and logos used are trademarks or registered trademarks of their respective owners.